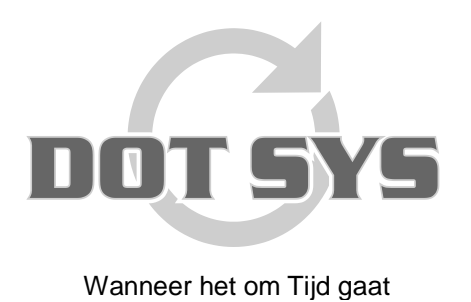

Hoogstraat 25 C B-2870 Puurs Tel.: +32 3 844.35.23 E-mail: <u>support@dotsys.eu</u> Website: <u>www.dotsys.eu</u>

## Configuratie Datafox EVO 2.8 klok

Om de IP gegevens aan te passen op de Datafox klok, dient u eerst in het hoofdscherm te komen door op het logo van DOT SYS of Datafox bovenaan 3 seconden vast te houden en dan loslaten.

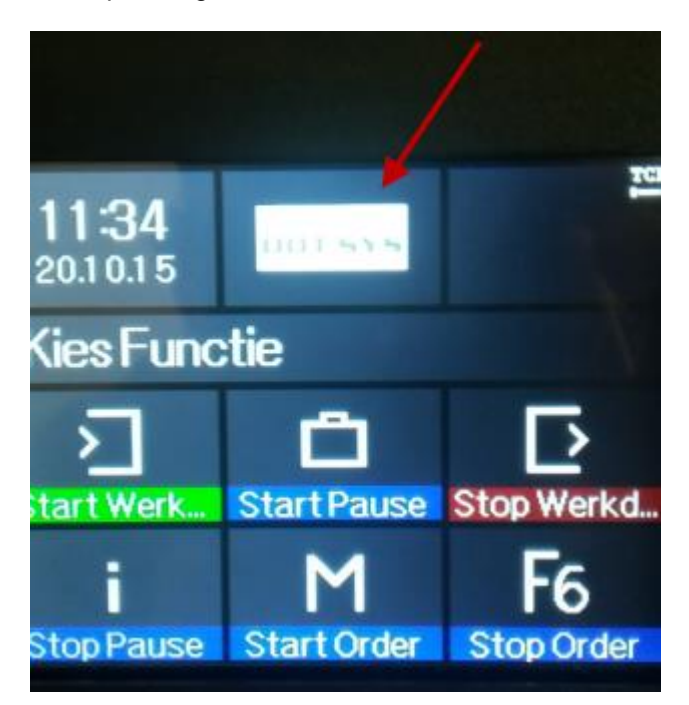

U krijgt onderstaand scherm te zien, vervolgens drukt u op Systeemmenu Bios:

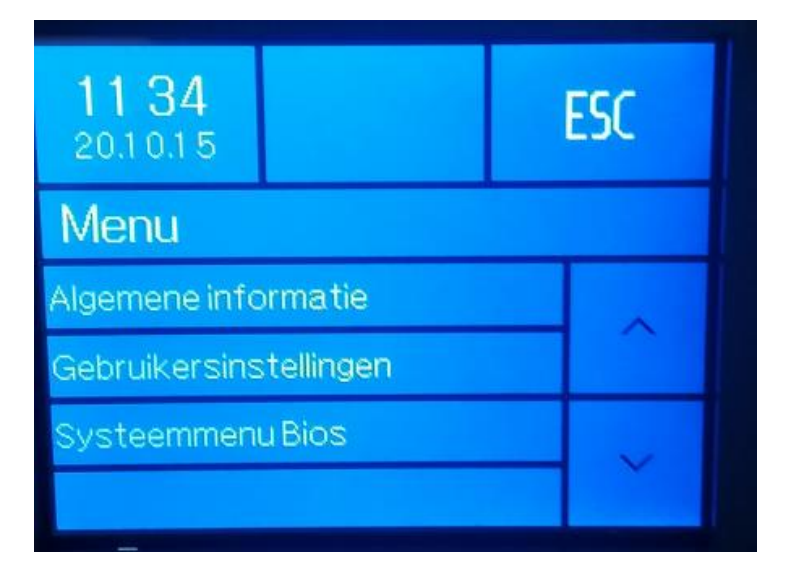

Er komt nu een melding op het scherm om de communicatie te verbreken en u drukt in het midden van het scherm op deze boodschap:

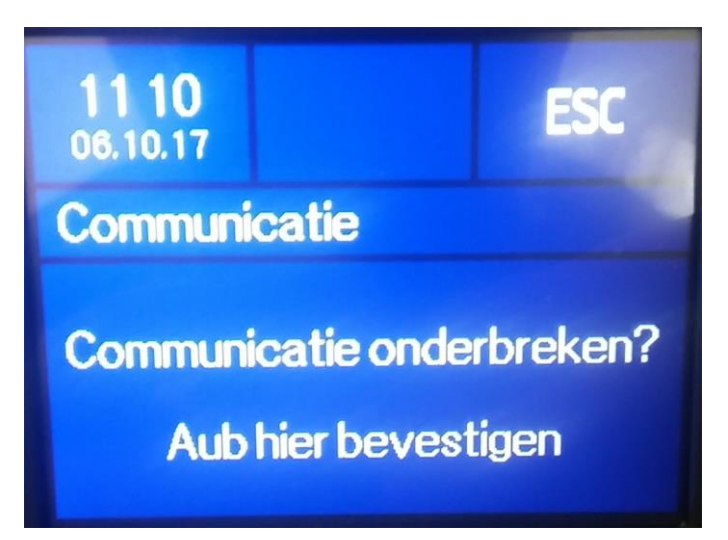

Hierna komt u in het volgende scherm:

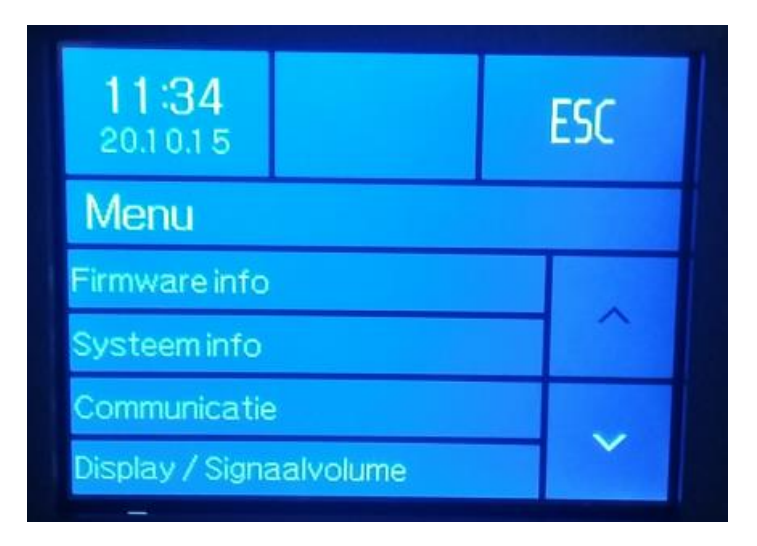

Wanneer u op Communicatie drukt, krijgt u volgend scherm:

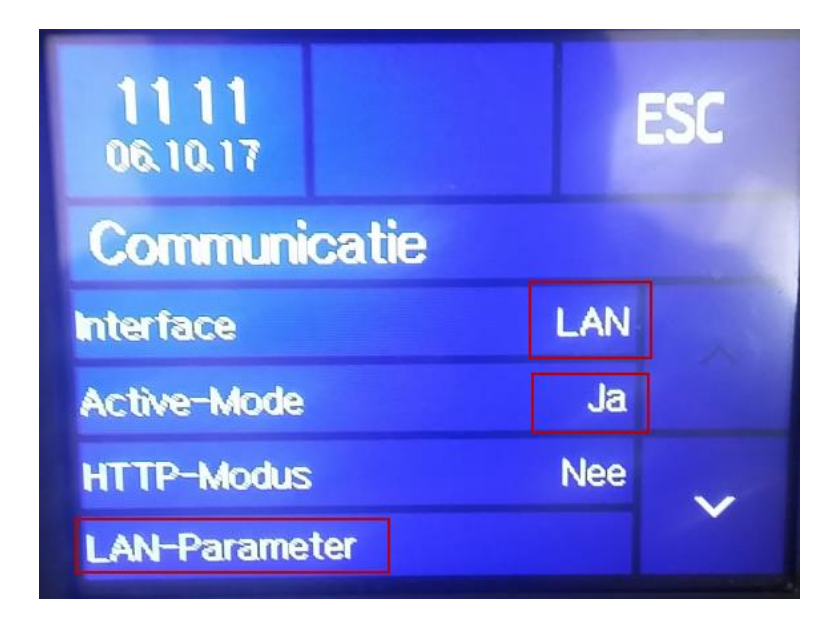

Hier dient de interface op LAN ingesteld te worden, Active-Mode zeker op Ja instellen om de klok te doen laten communiceren! (de optie LAN-Parameter komen we dadelijk op terug)

Druk vervolgens, nog steeds in dit scherm, op de pijl V in de rechter benedenhoek van het scherm:

| 1111<br>06.10.17 |       | SC |
|------------------|-------|----|
| Communicatie     |       |    |
| Server Port      | 11334 | ^  |
|                  |       |    |

Hier worden het server IP ingesteld en de Server poort 11334 ingesteld.

Druk op de pijl ^ om de LAN-Parameter optie in te stellen.

| <b>11 35</b><br>20.1 0.1 5 |               | ESC  |   |  |
|----------------------------|---------------|------|---|--|
| LAN-Parameter              |               |      |   |  |
| MAC E4-F7-A1-00-0F-D9      |               | ~    |   |  |
| DHCP                       |               | Ja   |   |  |
| IP                         | 1 0.0.0.      | 204  | ~ |  |
| Subnet Maske               | er 255.255.28 | 55.0 |   |  |

Bij LAN-Parameter dient u DHCP op JA in te stellen om automatisch een intern IP-adres, gateway en subnetmasker toegewezen te krijgen vanuit het intern netwerk.

**Opgelet:** De poort **<u>11334</u>** dient ook hier altijd manueel onderaan in de lijst ingesteld te worden!

Indien u bij LAN-Parameter voor een VAST IP adres wil instellen, dient de optie DHCP op Nee te staan! Daaronder kan u alle netwerkgegevens aanvullen. Druk na het instellen bovenaan rechts op ESC tot u terug op het algemene scherm van de klok komt.